## GaK udmelding - via GaK.klub-modul.dk:

- Login
- Klik på "Mine tilmeldinger" (se 1., kreditkort ikonet)
- Scrol ned til tilmeldingsoversigt
- Tryk på > længst til højre (se 2. den røde pil)
- Klik på "klik her for at udmelde mig" (se 2. nederste røde pil)
- Klik på "udmeld!"

## 1. mine tilmeldinger

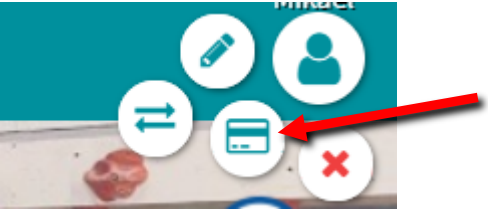

2. tilmeldingsoversigt. Det kan være; Familie (001), Enkeltperson (988) eller Passivt medlem (900)

| 🗣 Tilmeldingsoversigt         |                                                    |                                           |                       |
|-------------------------------|----------------------------------------------------|-------------------------------------------|-----------------------|
| Familie (001)                 |                                                    |                                           | 🛗 Ons. 1. jan. 2020 🗸 |
| 0                             | Tilmeldingstids<br>Søn. 3. nov. 2019 kl.           | punkt<br>13:10:01                         |                       |
| •                             | Betalt dato<br>Søn. 3. nov. 2019                   | BetalingsID<br>901198486 - Visa/Dankort 🖹 | Beløb<br>522,00 kr. 🚍 |
| 6                             | Næste rate/betaling forfalder<br>Ons. 1. jan. 2020 |                                           | Beløb<br>2560,00 kr.  |
|                               | Køb                                                |                                           | lalt                  |
|                               | Familie (001)                                      |                                           | 2550,00 kr.           |
| 🚑 Klik her for at udmelde dig |                                                    |                                           | >                     |
| € Se kvittering               |                                                    |                                           | >                     |

## 3. udmeld!

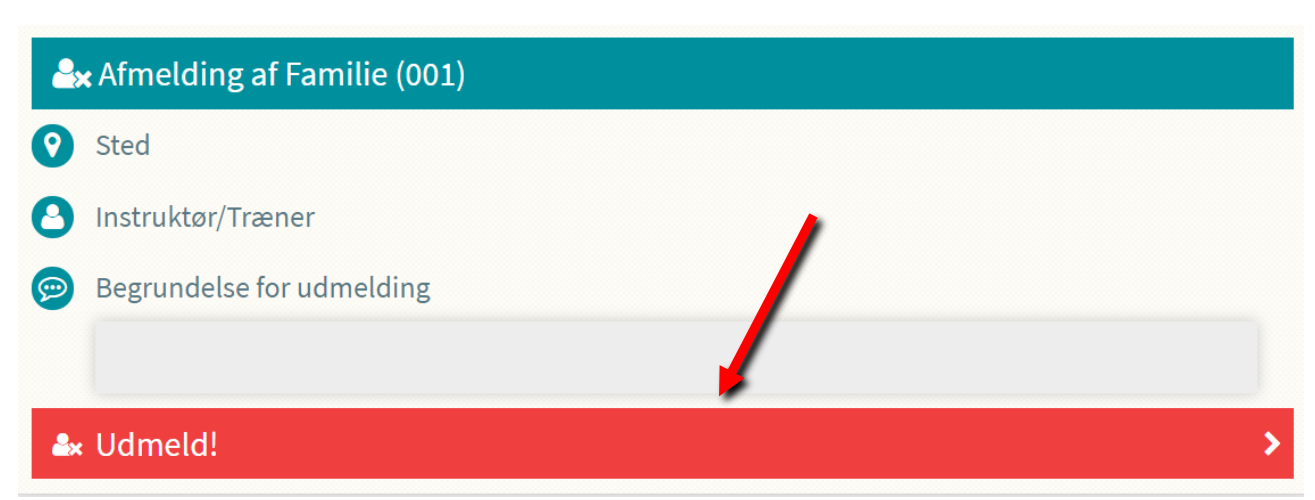